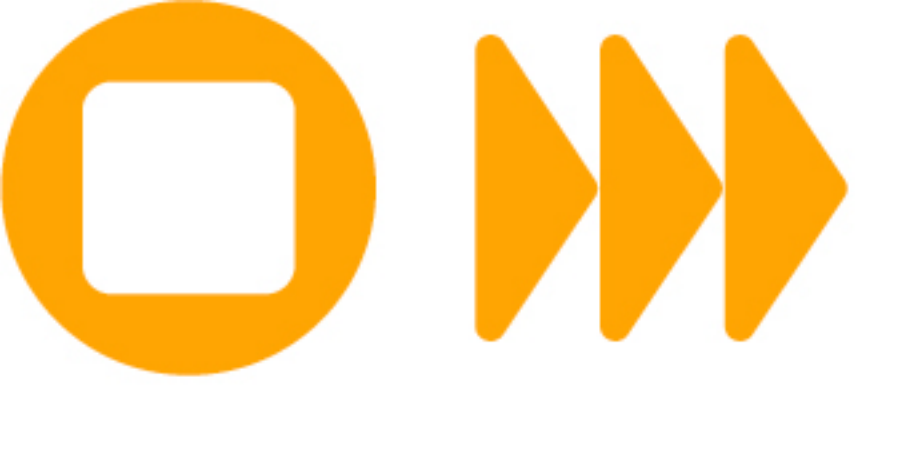

# **INSTRUCTIVO PARA LA INSCRIPCIÓN DE ASIGNATURAS, MÓDULOS O CURSOS**

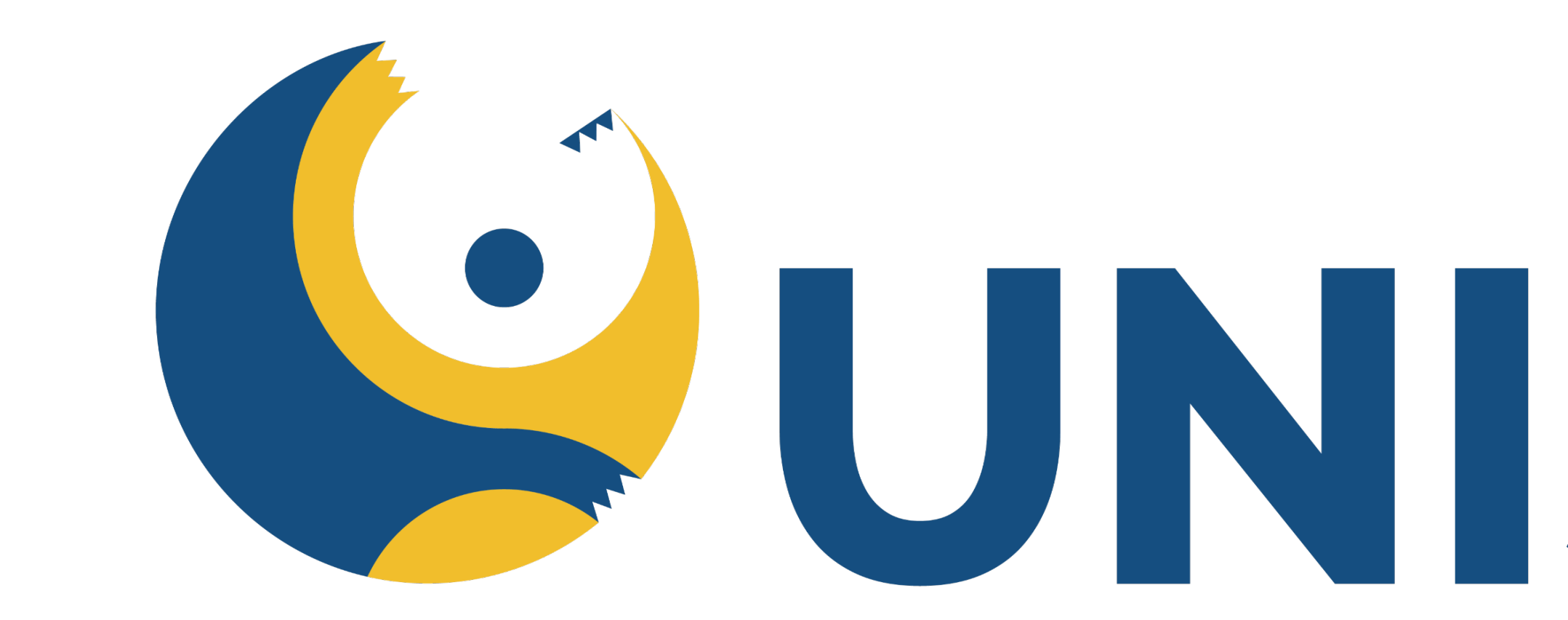

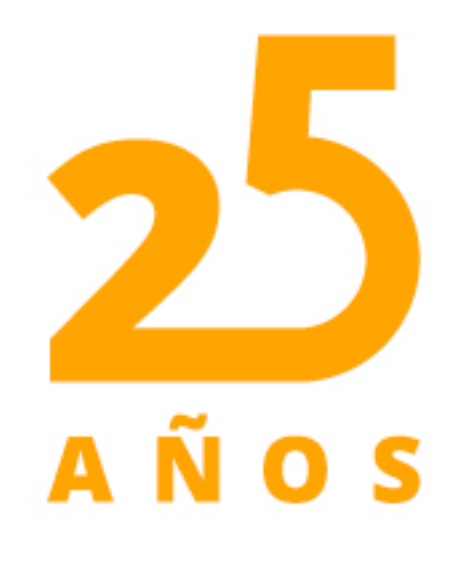

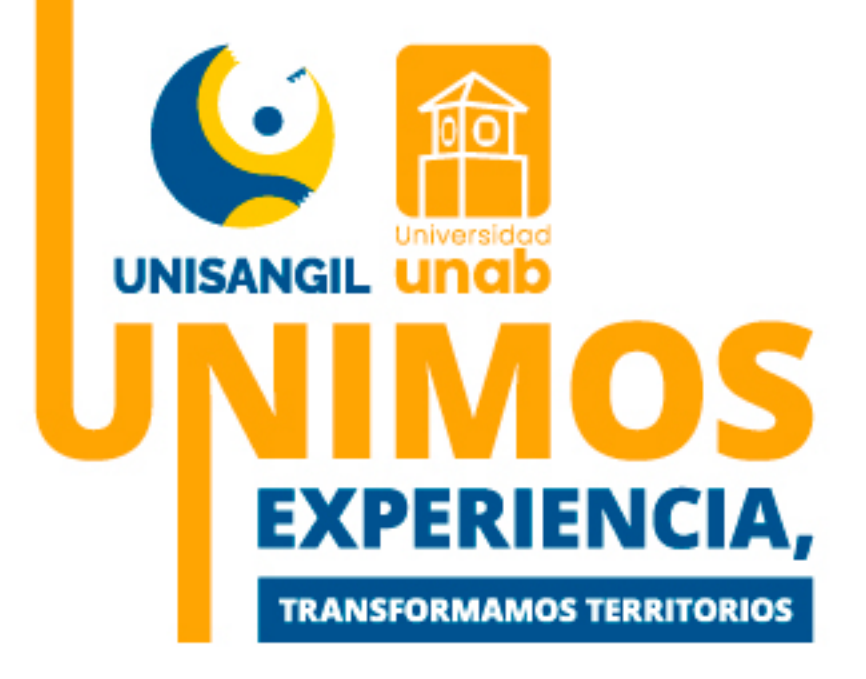

# UNISANGIL

## **VIGILADA MINEDUCACIÓN**

. . . . . . . .

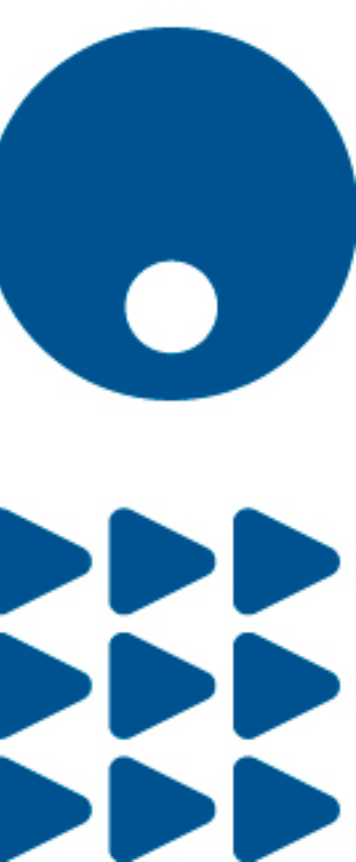

# **MATRÍCULA:**

Es el proceso mediante el cual realizas la inscripción de las asignaturas, cursos o módulos en el sistema de información teniendo en cuenta los horarios establecidos en la oferta académica, podrás consultar los horarios, realizar cambios de grupos, según las fechas establecidas para la actividad, consultar los recibos de pago y pagar tú matrícula.

# FECHAS DE MATRÍCULAS (2025-1)

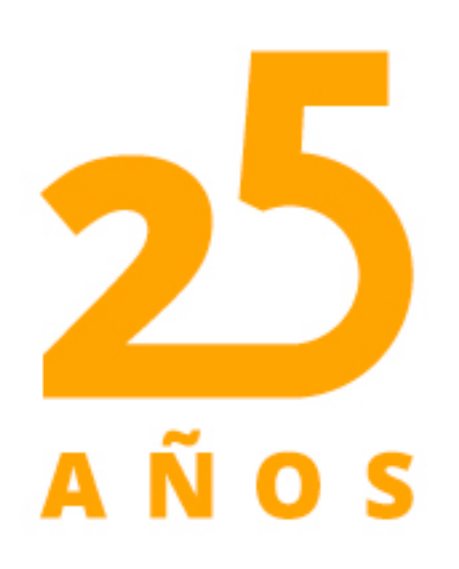

| MATRÍCULAS PREGRADO                                                                                              |                                                                                        |                                                                       |  |  |  |  |
|----------------------------------------------------------------------------------------------------|----------------------------------------------------------------------------------------|-----------------------------------------------------------------------|--|--|--|--|
| PROCESO                                                                                                    | FECHA INICIAL                                                                          | FECHA FINAL                                                           |  |  |  |  |
| Pago con descuento del 5%                                                                                        | 12 diciembre 2024                                                                      | 12 enero 2025                                                         |  |  |  |  |
| Pago ordinario sin descuento                                                                                     | 13 enero 2025                                                                          | 26 enero 2025                                                         |  |  |  |  |
| Pago extraordinario recargo 10%                                                                                  | 27 enero 2025                                                                          | 30 enero 2025                                                         |  |  |  |  |
| Pago extraordinario recargo 15%                                                                                  | 31 enero 2025                                                                          | 2 febrero 2025                                                        |  |  |  |  |
|                                                                                                    |                                                                                        |                                                                       |  |  |  |  |
| 1 4.60 6.44 6.64 6.64 6.64 6.64 6.64 6.64                                                                        |                                                                                        |                                                                       |  |  |  |  |
| PROGR                                                                                                    | AMA ENFERMERÍA                                                                         |                                                                       |  |  |  |  |
| PROGR                                                                                                    | AMA ENFERMERÍA<br>FECHA INICIAL                                                        | FECHA FINAL                                                           |  |  |  |  |
| PROGR<br>PROCESO<br>Pago con descuento del 5%                                                                    | AMA ENFERMERÍA<br>FECHA INICIAL<br>12 diciembre 2024                                   | <b>FECHA FINAL</b><br>09 enero 2025                                   |  |  |  |  |
| PROGR<br>PROCESO<br>Pago con descuento del 5%<br>Pago ordinario sin descuento                                    | AMA ENFERMERÍA<br>FECHA INICIAL<br>12 diciembre 2024<br>10 enero 2025                  | FECHA FINAL<br>09 enero 2025<br>19 enero 2025                         |  |  |  |  |
| PROGR<br>PROCESO<br>Pago con descuento del 5%<br>Pago ordinario sin descuento<br>Pago extraordinario recargo 10% | AMA ENFERMERÍA<br>FECHA INICIAL<br>12 diciembre 2024<br>10 enero 2025<br>20 enero 2025 | <b>FECHA FINAL</b><br>09 enero 2025<br>19 enero 2025<br>23 enero 2025 |  |  |  |  |

#### PROGRAMAS; LICENCIATURA EN EDUCACION INFANTIL Y TECNOLOGÍA EN GESTIÓN DE EMPRESAS DE ECONOMÍA SOLIDARIA

| PROCESO                         | FECHA INICIAL     | FECHA FINAL   |
|---------------------------------|-------------------|---------------|
| Pago con descuento del 5%       | 12 diciembre 2024 | 12 enero 2025 |
| Pago ordinario sin descuento    | 13 enero 2025     | 24 enero 2025 |
| Pago extraordinario recargo 10% | 25 enero 2025     | 28 enero 2025 |
| Pago extraordinario recargo 15% | 29 enero 2025     | 31 enero 2025 |

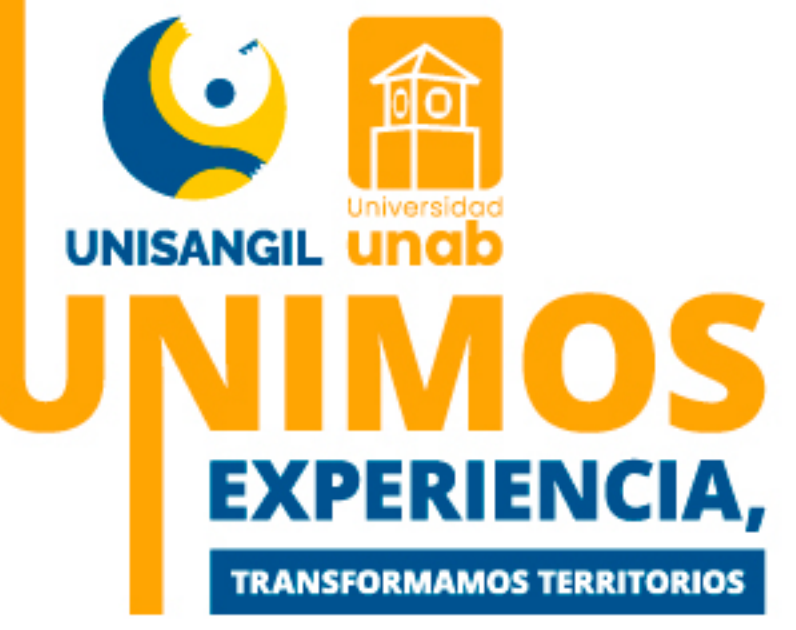

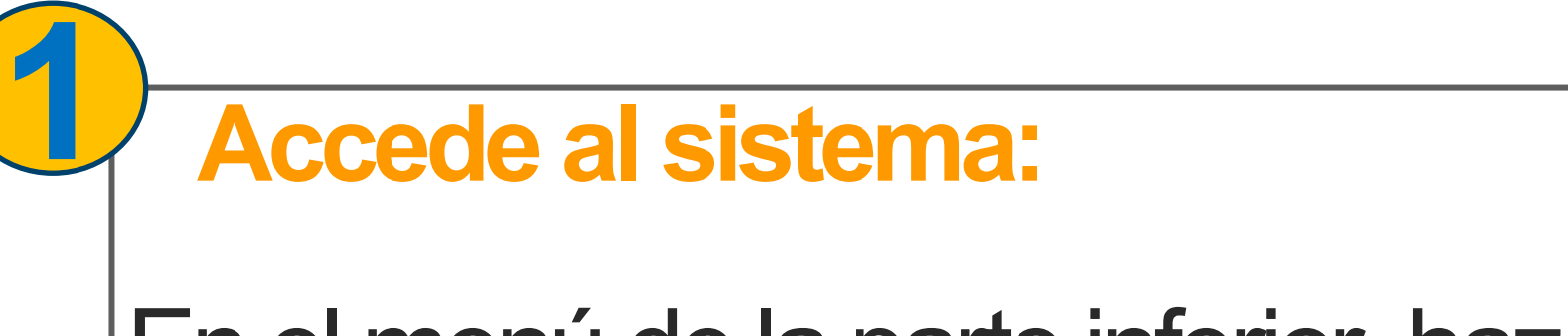

En el menú de la parte inferior, haz clic en: " Vortal "-

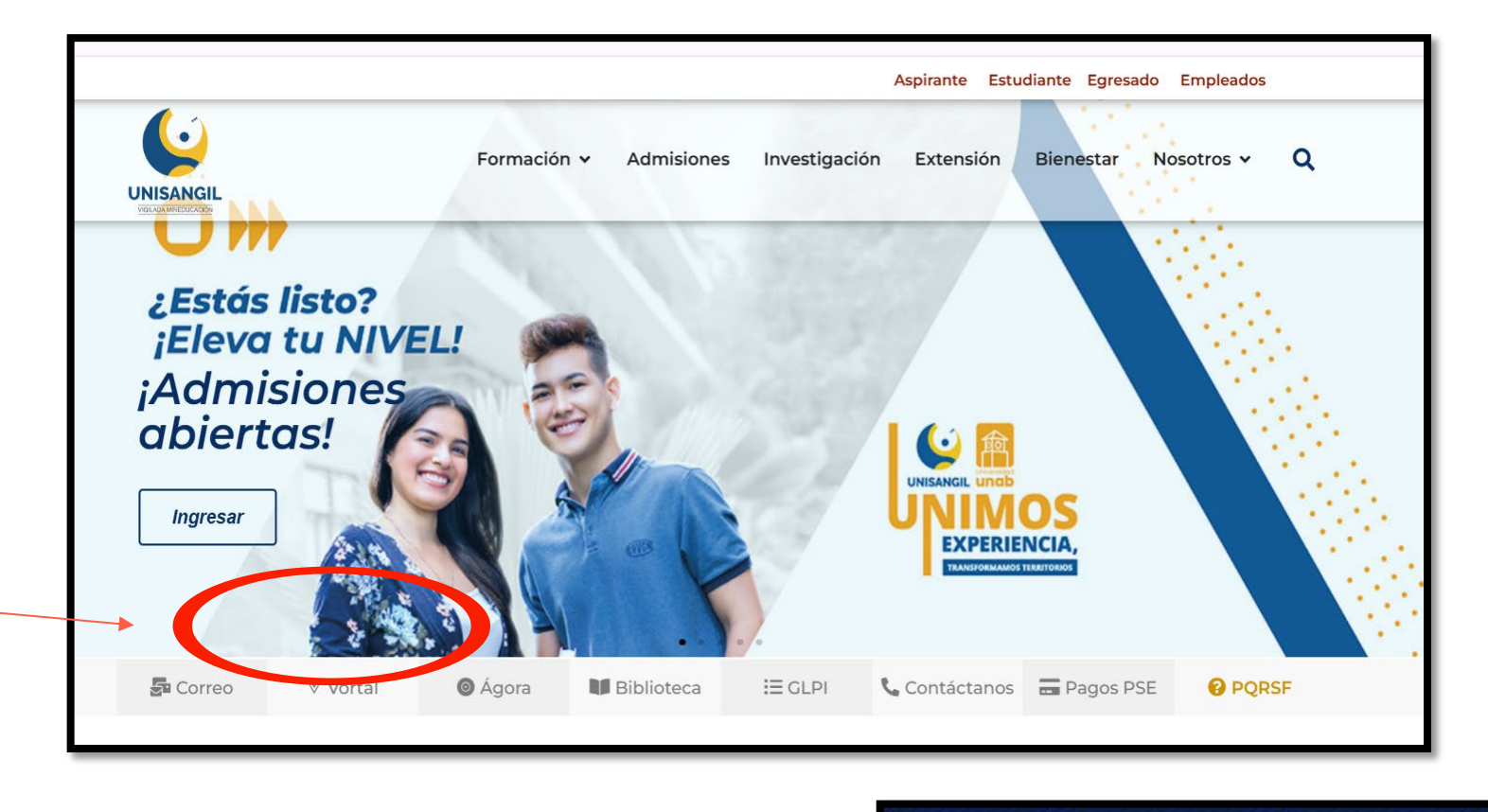

Ingresa tu usuario y contraseña

BILADA MINEDUCA(

no recuerdas tu contraseña, selecciona la opción Si "Recordar contraseña" para restablecerla.

Luego, selecciona "ingresar".

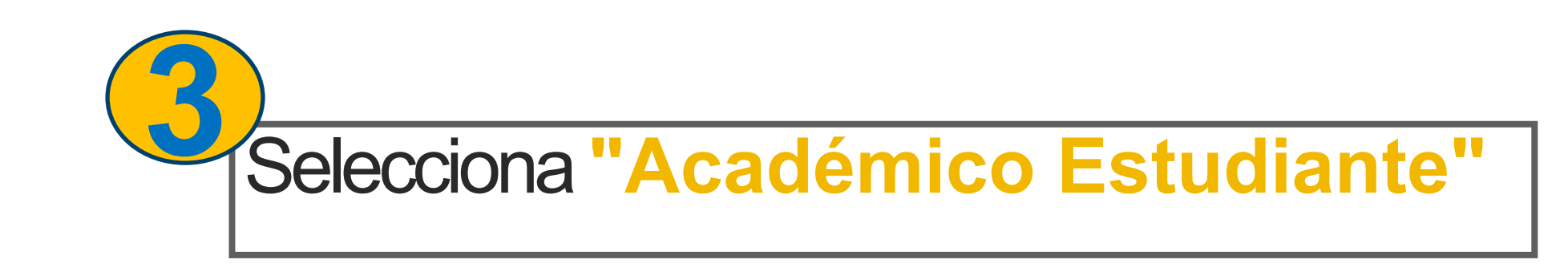

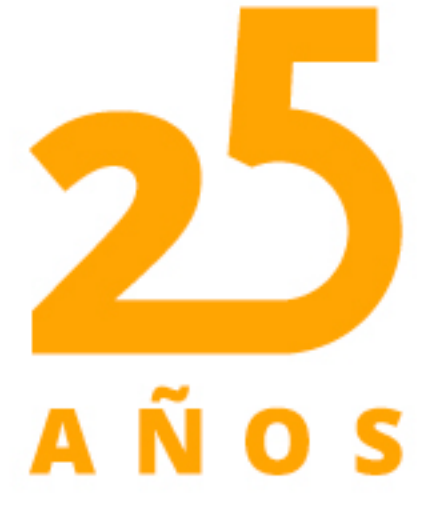

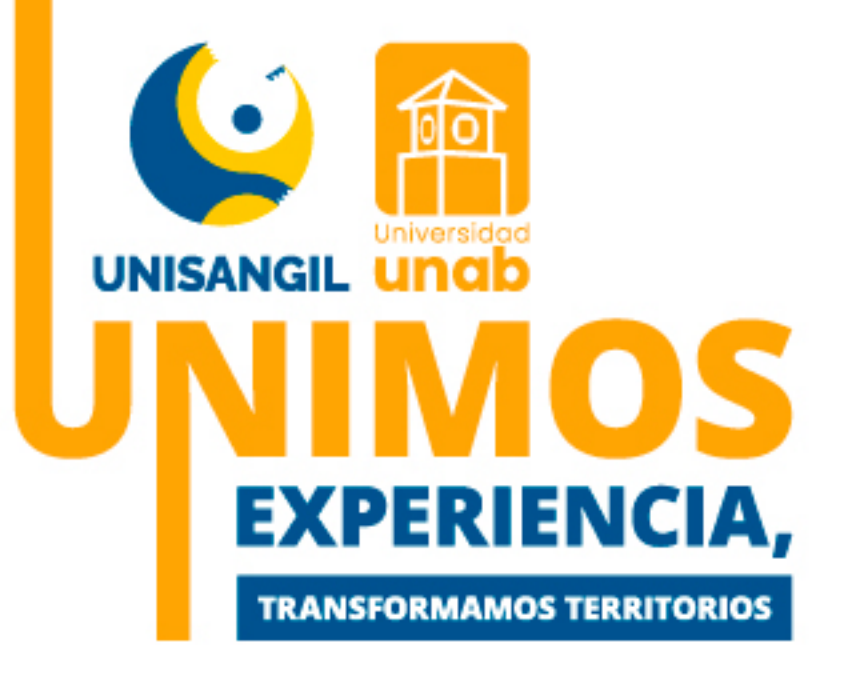

# Transacciones

Estimado usuario, ahora su contraseña de ingreso se basa en valores alfanuméricos y debe reunir unas condiciones básicas de seguridad, por lo tanto la misma debe contener como mínimo:

- Caracteres en minúscula (a-z)
- Caracteres en mayúscula (A-Z)
- Números (0-9)
- Símbolos, incluidos: ; + { } < , . ! # | % & / ( ) = ? ; \* [ ] > ; : \_

| Usuario      |          |         | Contraseñ | a        |
|--------------|----------|---------|-----------|----------|
| Recordar Cor | Itraseña | Restabl | ecer      | Ingresar |
|              |          |         |           |          |

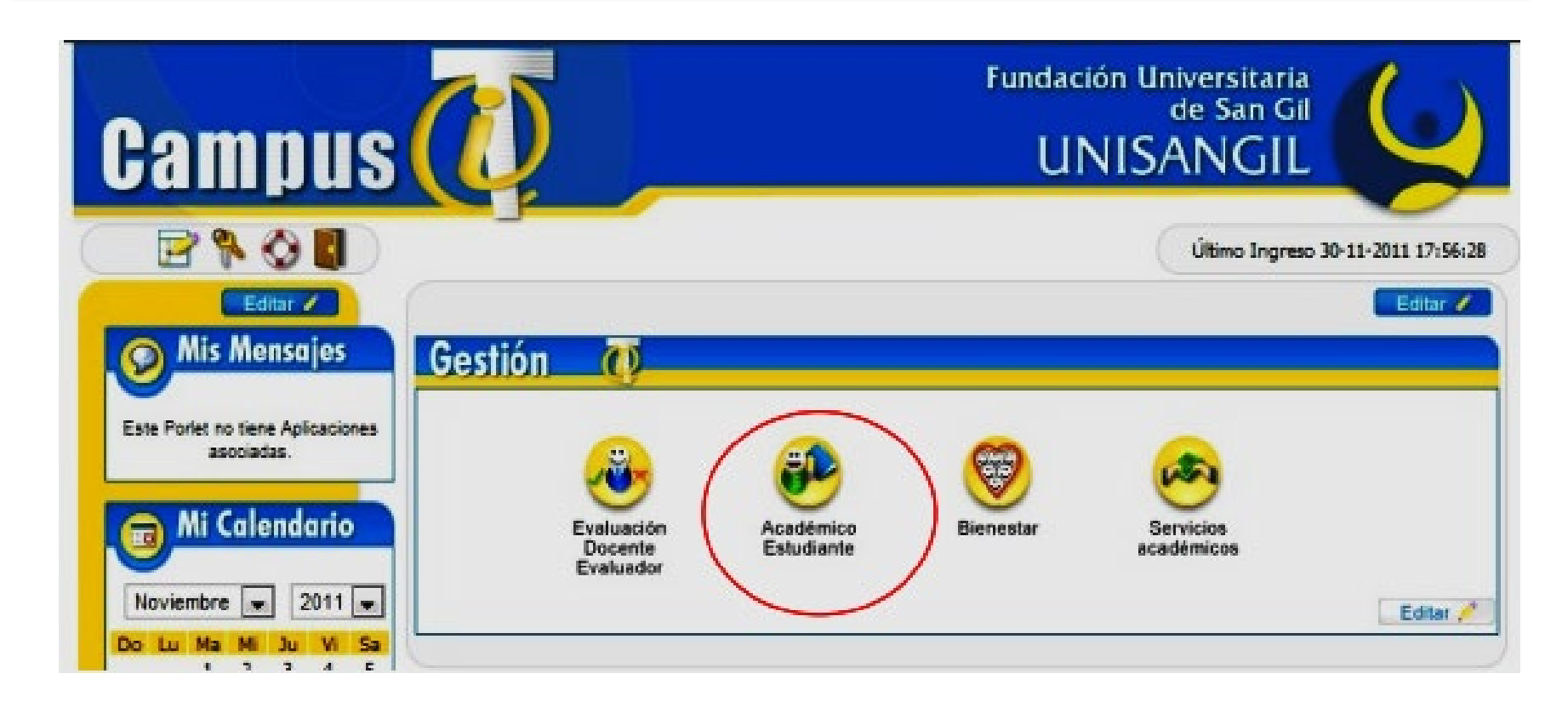

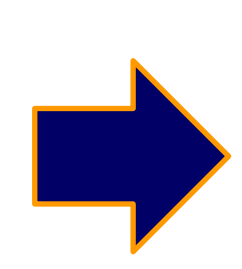

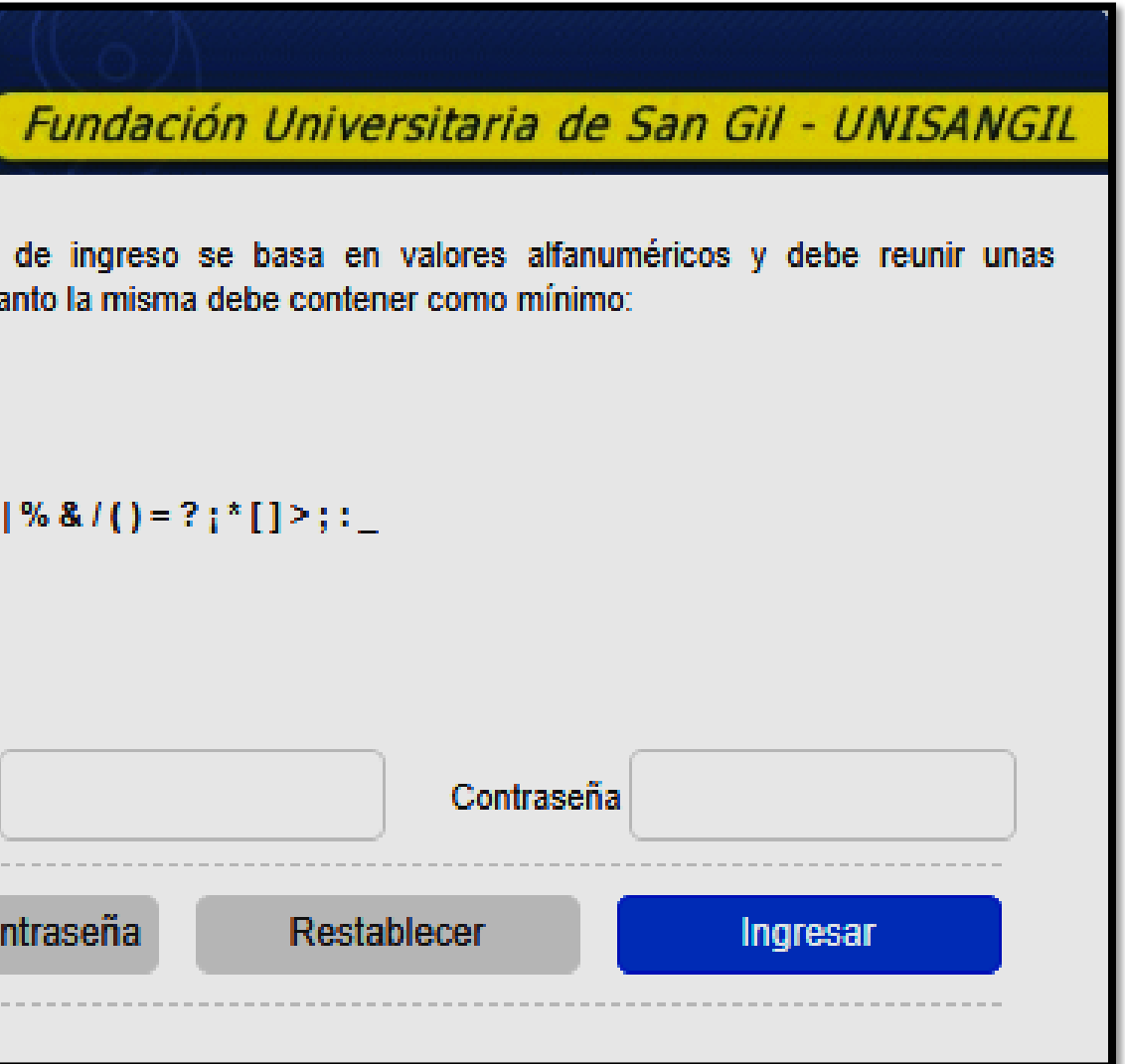

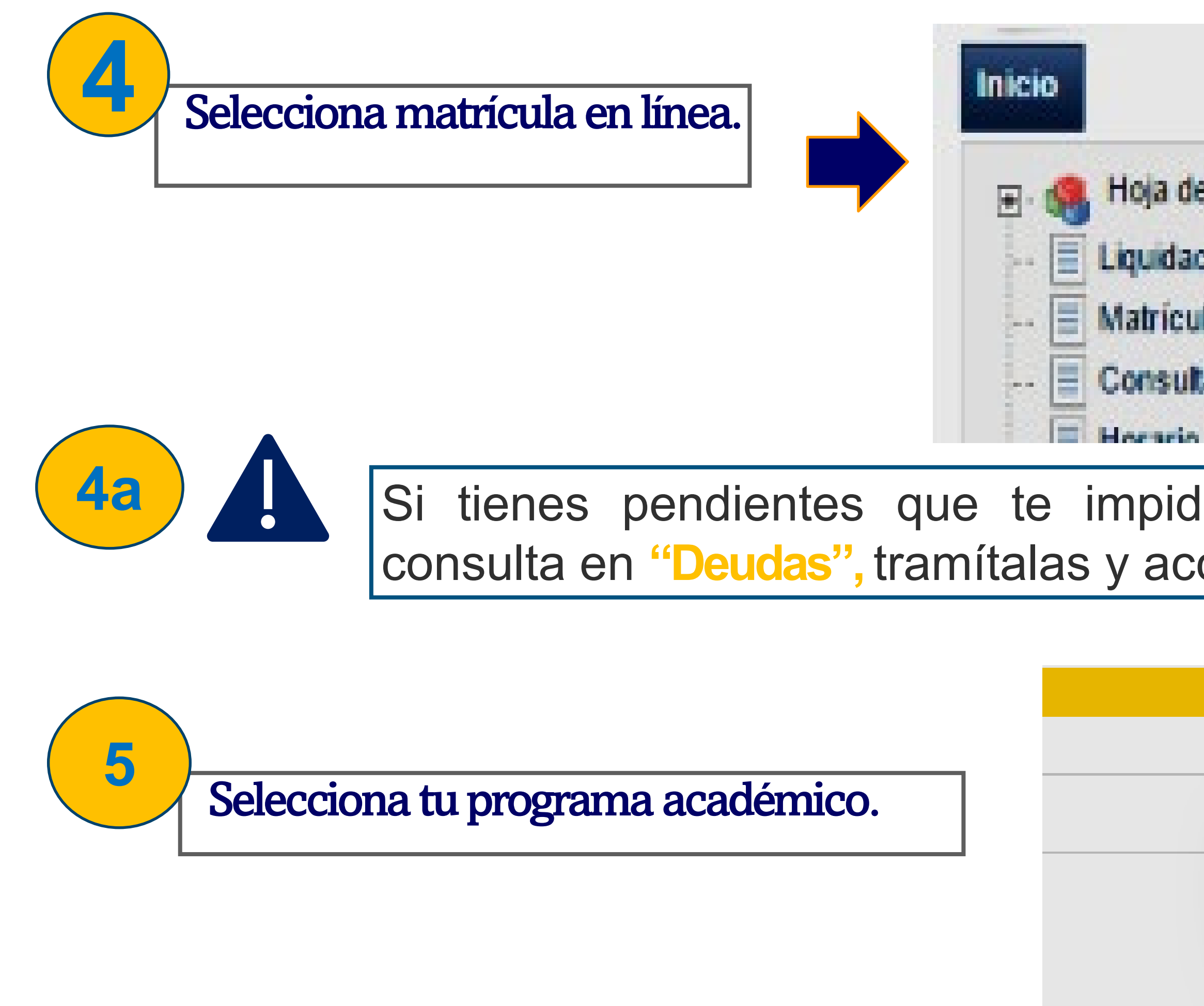

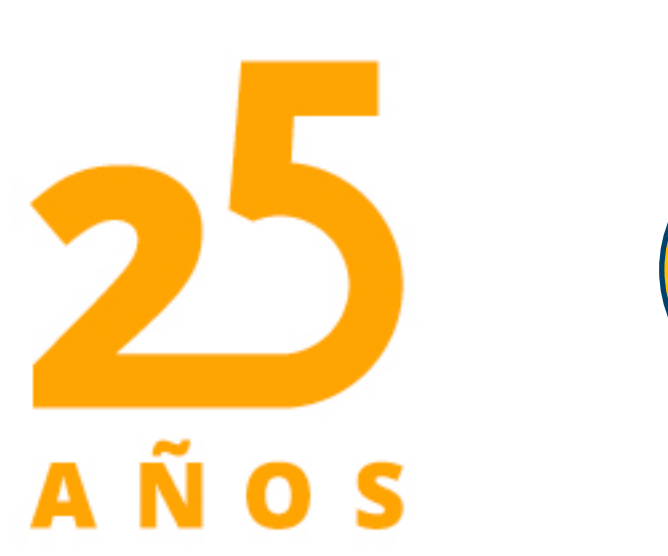

**5a** 

Si deseas matricular el nivel de inglés o las actividades lúdicas recreo-deportivas, selecciona la opción de: "Requisitos Adicionales de Grado"

Hoja de Vida

Liquidación

Matrícula en Linea

Consultar Matrícula

Si tienes pendientes que te impiden hacer el registro de asignaturas, consulta en "Deudas", tramítalas y accede nuevamente matrícula en línea.

| Programas                                                    |
|--------------------------------------------------------------|
| DERECHO-SAN GIL COMPLETA U ORDINARIA                         |
| DERECHO-SAN GIL COMPLETA U ORDINARIA                         |
| REQUISITOS ADICIONALES DE GRADO SAN GIL COMPLETA U ORDINARIA |
|                                                              |
|                                                              |

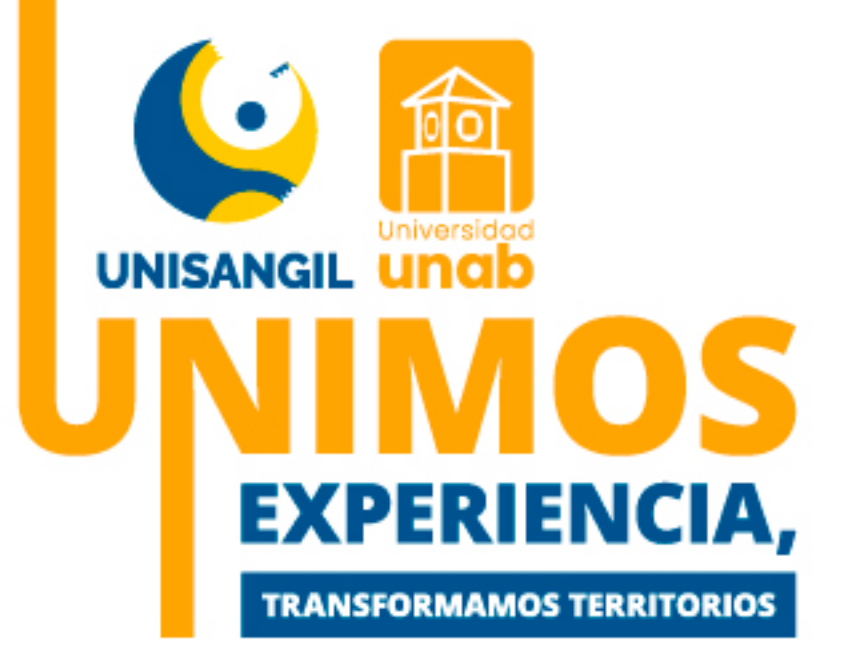

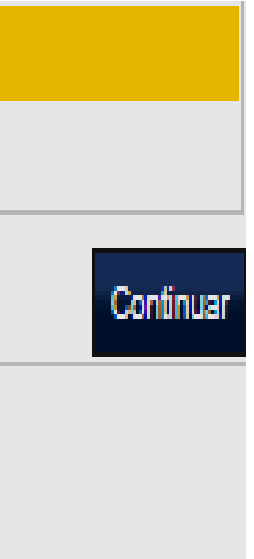

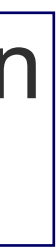

6

### Contrato de matrícula:

Léelo, en caso de estar de acuerdo haz clic en "Aceptar", y podrás continuar con el proceso de lo contrario, saldrás de la función de matrícula.

Inscripción de asignaturas cursos o módulos Haz clic en el ícono "Matricular" esta desplegará una ventana con las asignaturas ofertadas y que podrá cursar previo cumplimiento de los pre-requisitos, debe agregar una a una.

8

NOTA: al desplegar grupo, podrá visualizar los diferentes grupos ofertados, selecciona el de tu preferencia.

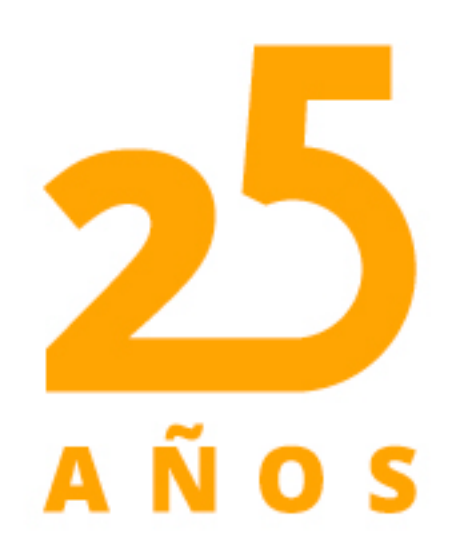

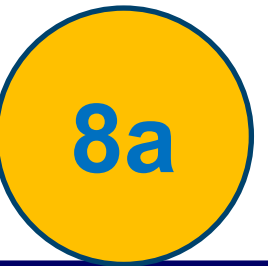

Verifica los grupos matriculados y finalmente dar clic en "Registrar".

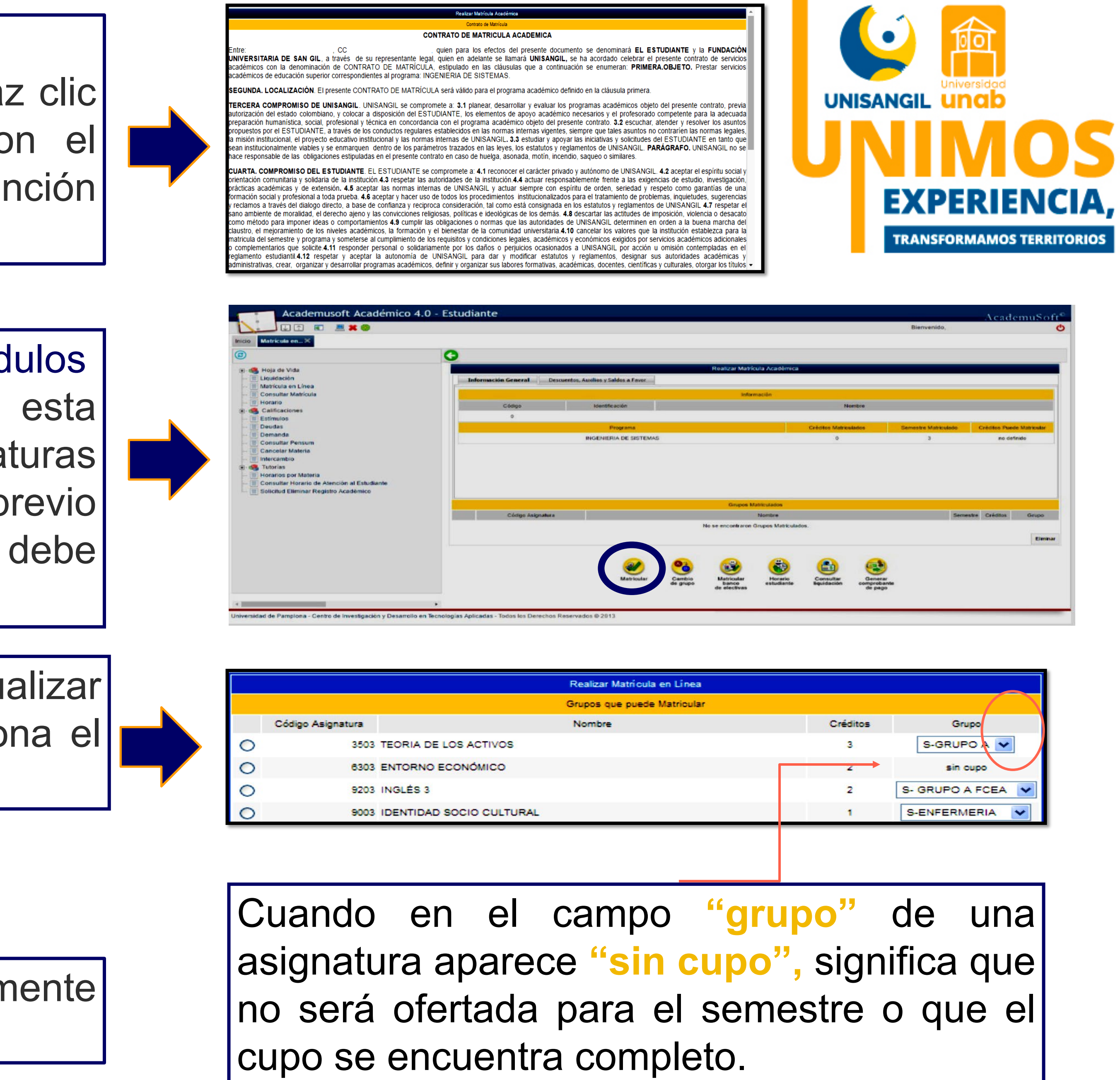

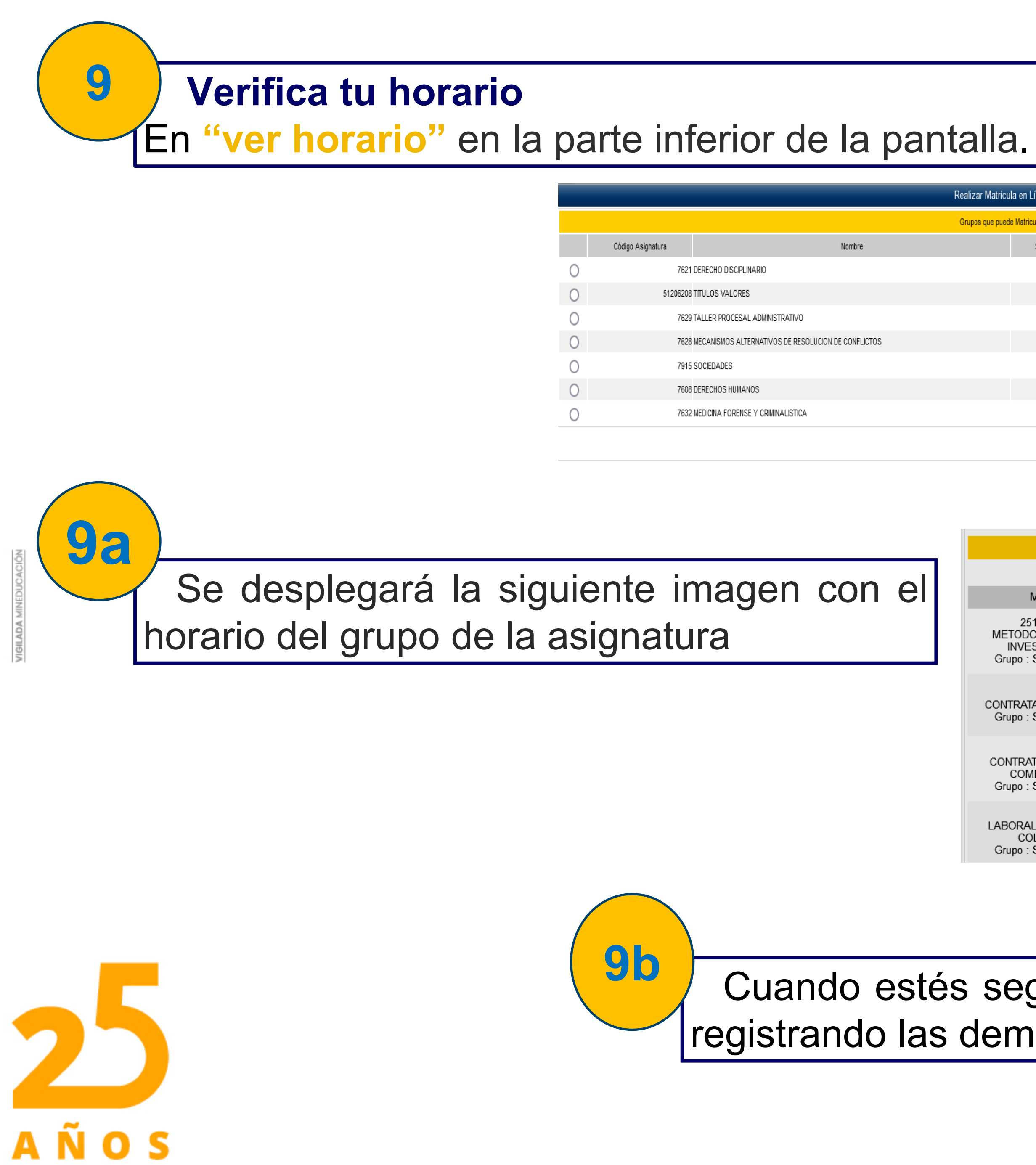

| zar Matrícula en Línea   |          |          |                                                          |     |  |  |
|--------------------------|----------|----------|----------------------------------------------------------|-----|--|--|
| pos que puede Matricular |          |          |                                                          |     |  |  |
|                          | Semestre | Créditos | Grupo                                                    |     |  |  |
|                          | 6        | 2        | S-DIURNO-FUNDACION UNIVERSITARIA DE SAN GIL-SEDE SAN GIL | v   |  |  |
|                          | 6        | 2        | S-DIURNO-FUNDACION UNIVERSITARIA DE SAN GIL-SEDE SAN GIL | ×   |  |  |
|                          | 6        | 1        | S-DIURNO-FUNDACION UNIVERSITARIA DE SAN GIL-SEDE SAN GIL | v   |  |  |
|                          | 7        | 2        | S-DIURNO-FUNDACION UNIVERSITARIA DE SAN GIL-SEDE SAN GIL | v   |  |  |
|                          | 7        | 2        | S-DIURNO-FUNDACION UNIVERSITARIA DE SAN GIL-SEDE SAN GIL | v   |  |  |
|                          | 9        | 3        | S-DIURNO-FUNDACION UNIVERSITARIA DE SAN GIL-SEDE SAN GIL | ×   |  |  |
|                          | 10       | 3        | S-DIURNO-FUNDACION UNIVERSITARIA DE SAN GIL-SEDE SAN GIL | v   |  |  |
|                          |          |          | Ver Verstie Ver Fauivalentias - Regist                   | rar |  |  |

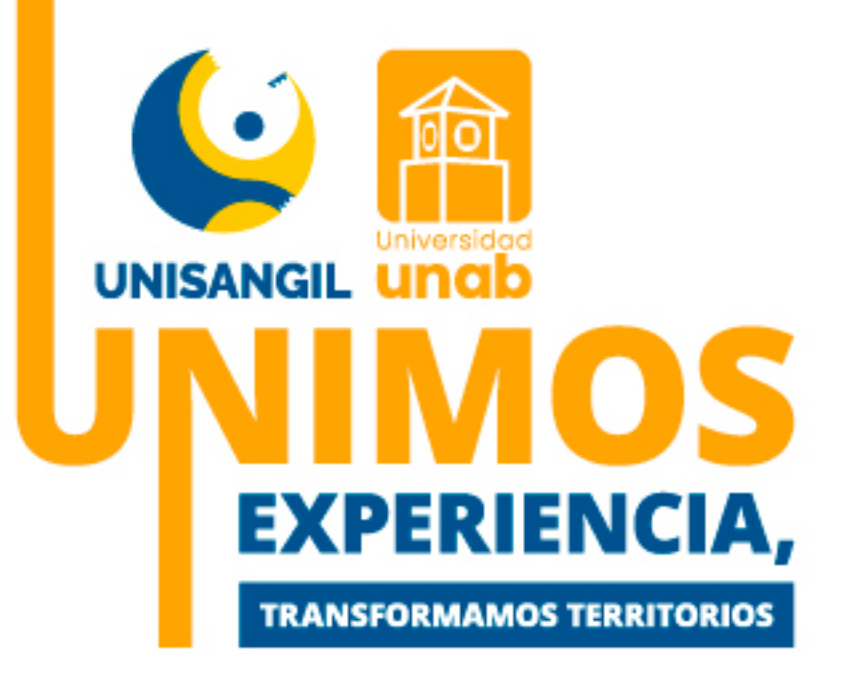

|                                                                        |                                                             |                                                           | Horario - | - Materia                                                 |                                           |        |  |
|------------------------------------------------------------------------|-------------------------------------------------------------|-----------------------------------------------------------|-----------|-----------------------------------------------------------|-------------------------------------------|--------|--|
| RE ::: El grupo no tiene asignado recurso físico                       |                                                             |                                                           |           |                                                           | DO ::: El grupo no tiene asignado docente |        |  |
| Materia                                                                | Lunes                                                       | Martes                                                    | Miércoles | Jueves                                                    | Viernes                                   | Sábado |  |
| 25120108-1<br>METODOLOGIA DE LA<br>INVESTIGACION<br>Grupo : S-NOCTURNO |                                                             |                                                           |           | 20:55-22:34<br>RE<br>45538983<br>05-08-2024<br>29-11-2024 |                                           |        |  |
| 7203<br>CONTRATACION ESTATAL<br>Grupo : S-NOCTURNO                     | 19:55-21:44<br>RE<br>1100966227<br>05-08-2024<br>29-11-2024 |                                                           |           |                                                           |                                           |        |  |
| 7505<br>CONTRATOS CIVILES Y<br>COMERCIALES<br>Grupo : S-NOCTURNO       |                                                             |                                                           |           | 18:15-20:44<br>RE<br>37619805<br>05-08-2024<br>29-11-2024 |                                           |        |  |
| 7619<br>LABORAL INDIVIDUAL Y<br>COLECTIVO<br>Grupo : S-NOCTURNO        | 18:15-19:54<br>RE<br>63559479<br>05-08-2024<br>29-11-2024   | 18:15-19:54<br>RE<br>63559479<br>05-08-2024<br>29-11-2024 |           |                                                           |                                           |        |  |

Cuando estés seguro(a) del horario, selecciona "regresar" y sigue registrando las demás asignaturas a matricular.

Cambio de grupo:

En esta opción puedes cambiar el horario o la jornada de una asignatura, antes de generar el recibo de pago.

Selecciona la asignatura y luego en el ícono "Cambio de Grupo", que mostrará las opciones disponibles. Una vez que hayas seleccionado el nuevo grupo, confirma el cambio en "Registrar".

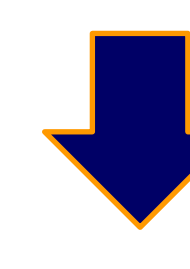

| Realizar Matrícula en Línea |        |          |                                                                                                    |  |  |
|-----------------------------|--------|----------|----------------------------------------------------------------------------------------------------|--|--|
|                             |        |          | Cambiar de Grupo                                                                                                    |  |  |
| Código Asignatura           | Nombre | Créditos | Grupo                                                                                                    |  |  |
| 7203 CONTRATACION ESTATAL   |        | 2        | C-DIURNO-FUNDACION UNIVERSITARIA DE SAN GIL-SEDE CHIQUINQUIRA-FUNDACION UNIVERSITARIA DE SAN GIL-SEDE CHIQUINQUIRA<br>C-DIURNO-FUNDACION UNIVERSITARIA DE SAN GIL-SEDE CHIQUINQUIRA-FUNDACION UNIVERSITARIA DE SAN GIL-SEDE CHIQUINQUIRA<br>C-DIURNO-FUNDACION UNIVERSITARIA DE SAN GIL-SEDE CHIQUINQUIRA-FUNDACION UNIVERSITARIA DE SAN GIL-SEDE CHIQUINQUIRA<br>C-NOCTURNO-FUNDACION UNIVERSITARIA DE SAN GIL-SEDE CHIQUINQUIRA-FUNDACION UNIVERSITARIA DE SAN GIL-SEDE CHIQUINQUIRA |  |  |
|                             |        |          | S-DIURNO-FUNDACION UNIVERSITARIA DE SAN GIL-SEDE SAN GIL-FUNDACION UNIVERSITARIA DE SAN GIL-SEDE SAN GIL-<br>Ver Horario Registrar                                                                                                    |  |  |

10

**10a** 

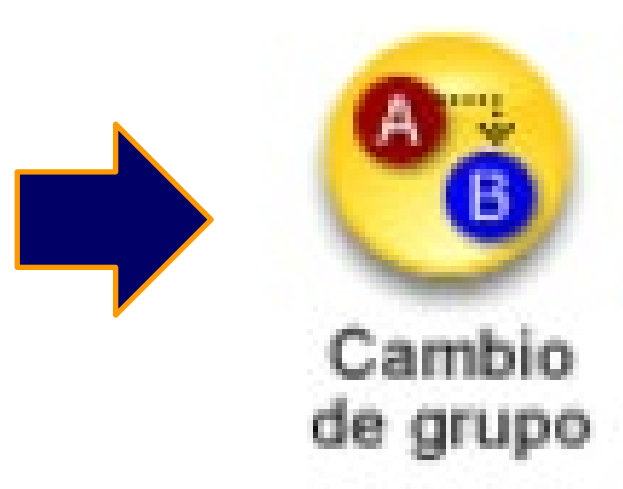

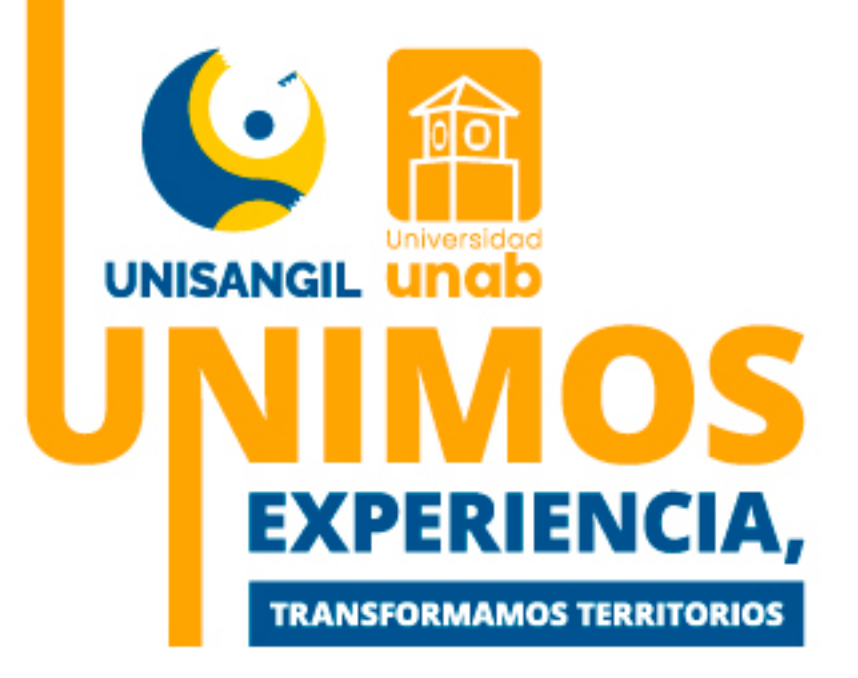

## Matrícula - banco de electivas y lúdicas:

Regístralas según el plan de estudios, tus electivas pueden ser:

- Electivas profesionales
- Electivas de ingeniería
- Electivas complementarias,
- Electivas básicas, genéricas y específicas.

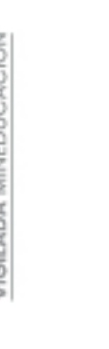

**1a** 

### Selecciona una por una, las electivas que desea cursar y finalmente dar registrar

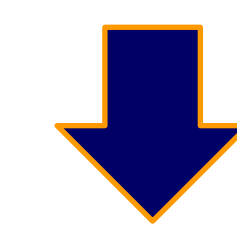

|   |        | 9503 ELECTIVAS LUDICAS(2008) |          |          |
|---|--------|------------------------------|----------|----------|
|   | Código | Nombre de la Materia         | Créditos |          |
| 0 | 95033  | BALONCESTO                   | 0        | S- BAL   |
| 0 | 95034  | TENIS                        | 0        | S-T      |
| 0 | 95037  | MICROFUTBOL                  | 0        | S- JORNA |
| 0 | 95038  | CAMINATAS                    | 0        | S- SABAD |
| 0 | 95039  | CICLISMO                     | 0        |          |
| 0 | 950310 | NATACION                     | 0        | S- NA    |
| 0 | 950311 | JUEGOS DE MESA               | 0        |          |
| 0 | 950312 | ITALIANO                     | 0        | S- ITA   |
| 0 | 950313 | VOLEIBOL                     | 0        | S- VOL   |
|   |        |                              |          |          |

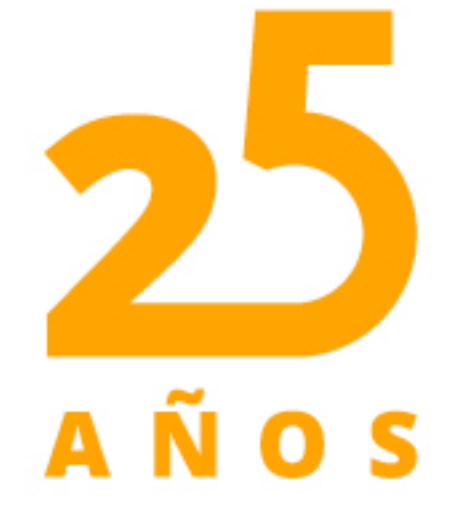

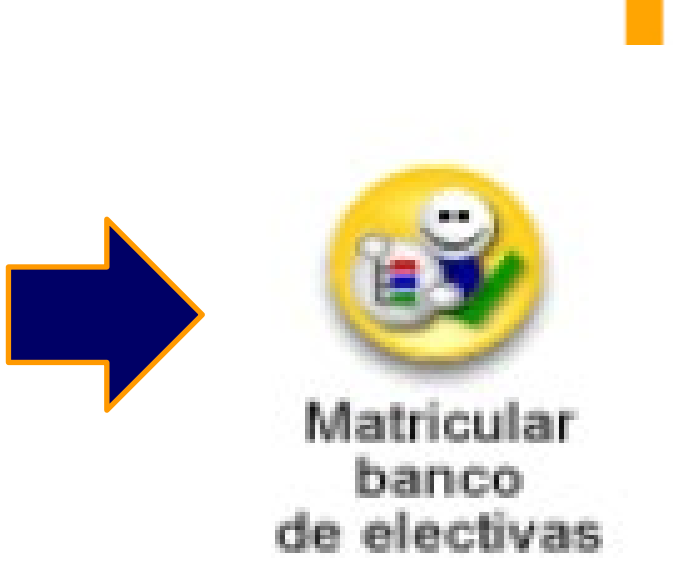

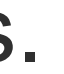

Grupo .ONCESTO MIXTO-FUNDACION UNIVERSITARIA DE SAN GIL-SEDE SAN GIL 🔽 ENIS DE MESA-FUNDACION UNIVERSITARIA DE SAN GIL-SEDE SAN GIL 🔽 ADA DE LA MAÑANA-FUNDACION UNIVERSITARIA DE SAN GIL-SEDE SAN GIL 🔽 DOS CADA 15 DIAS-FUNDACION UNIVERSITARIA DE SAN GIL-SEDE SAN GIL 🔽 Sin cupo ATACIÓN MIXTO-FUNDACION UNIVERSITARIA DE SAN GIL-SEDE SAN GIL 🔽 Sin grupo ALIANO BÁSICO-FUNDACION UNIVERSITARIA DE SAN GIL-SEDE SAN GIL 🔽 EIBOL MIXTO-FUNDACION UNIVERSITARIA DE SAN GIL-SEDE SAN GIL  $\sim$ 

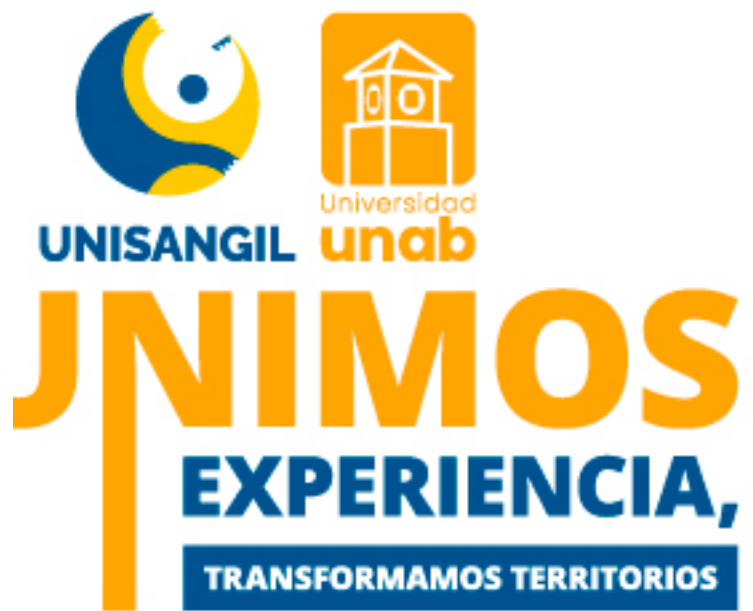

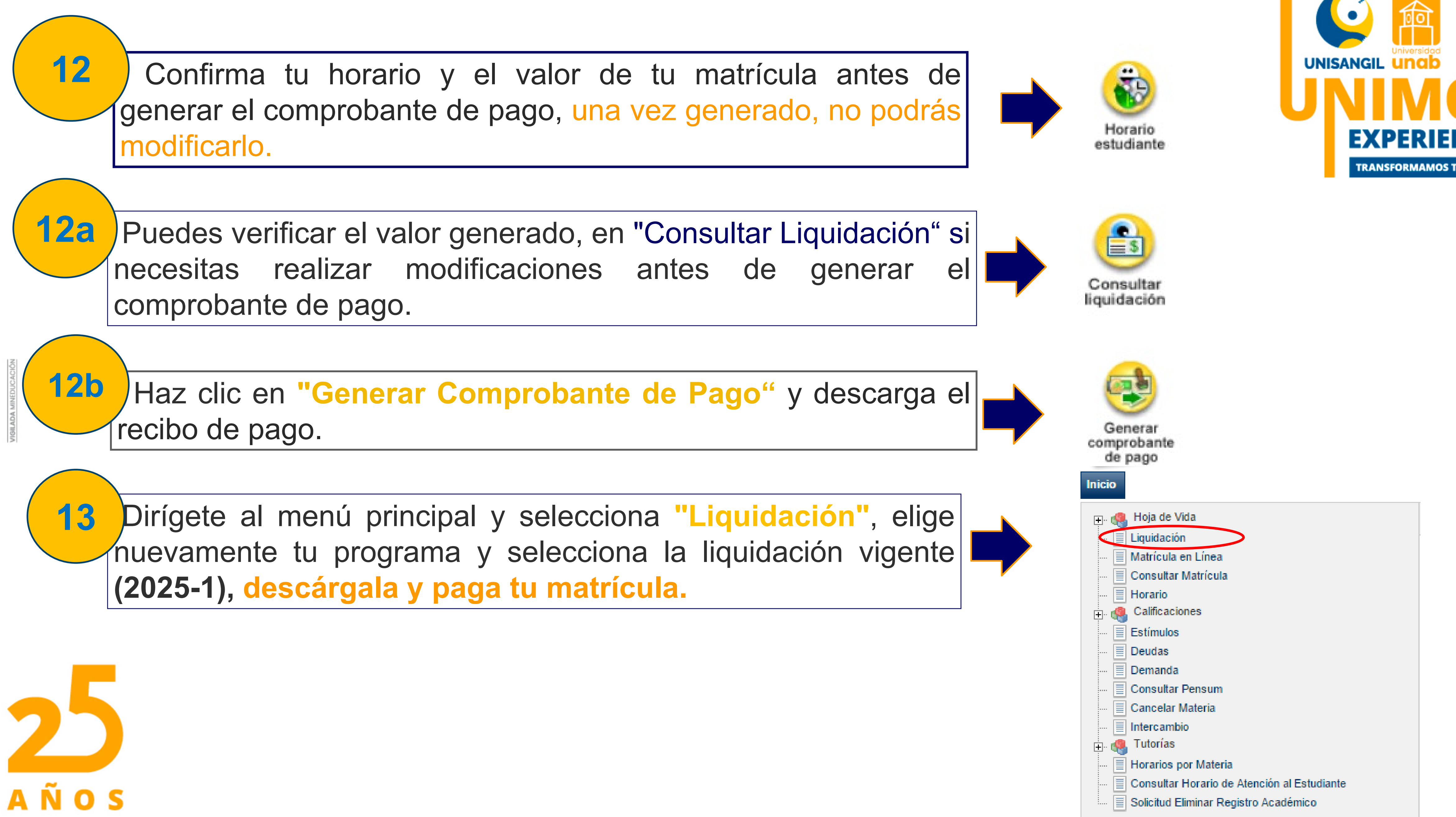

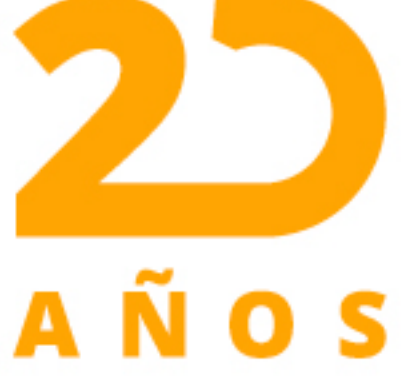

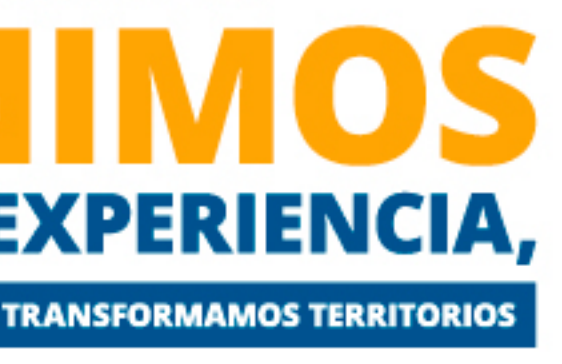